## How to Switch Site Investigator Roles Intersion 10.6 Ti version 10.6 APPLICABLE TO: Admin Manager Editor Reader Collaborate Collaborate

In some instances, changing a contact designation -such as Principal Investigator, can result in loss of visibility of the documents previously provided by the contact, both in Completeness Reports and Document Views. This short guide will demonstrate how to change contact designations in a manner that preserves full visibility of provided documents.

1 Enter a room and open the **Sites** module in the eTMF context.

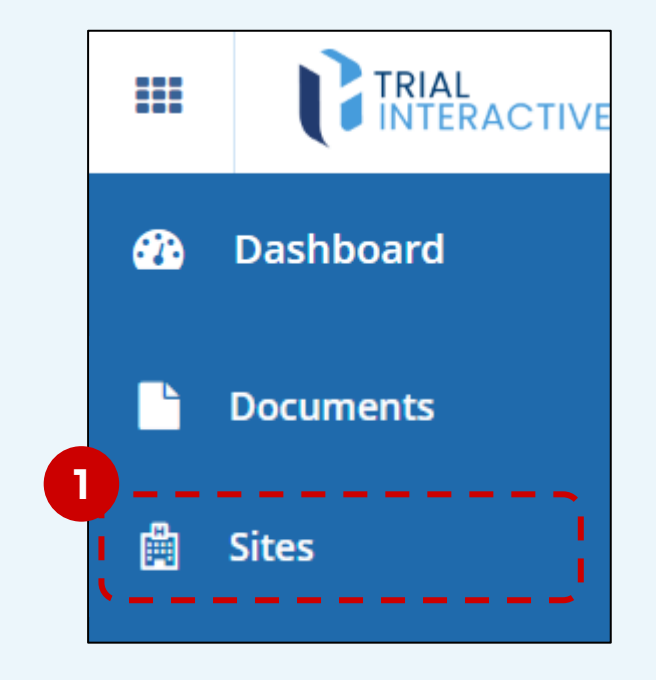

## 2 Select one Site.

 1 - 2 of 2 (1 selected)

 1

 Institutio...

 Site Status

 Image: Status

 Image: Status

 Image: Status

 Image: Status

 Image: Status

 Image: Status

 Image: Status

 Image: Status

 Image: Status

 Image: Status

 Image: Status

 Image: Status

 Image: Status

 Image: Status

 Image: Status

 Image: Status

 Image: Status

 Image: Status

 Image: Status

 Image: Status

 Image: Status

 Image: Status

 Image: Status

 Image: Status

 Image: Status

 Image: Status

 Image: Status

 Image: Status

 Image: Status

 Image: Status

 Image: Status

 Image: Status

 Image: Status

 Image: Status

 Image: Status

 Image: Status

 Image: Status

 Image: Status

 Im

If necessary, pull up the <u>Site</u> <u>Profile</u> panel at the bottom of your screen. Switch to the **Contacts** tab.

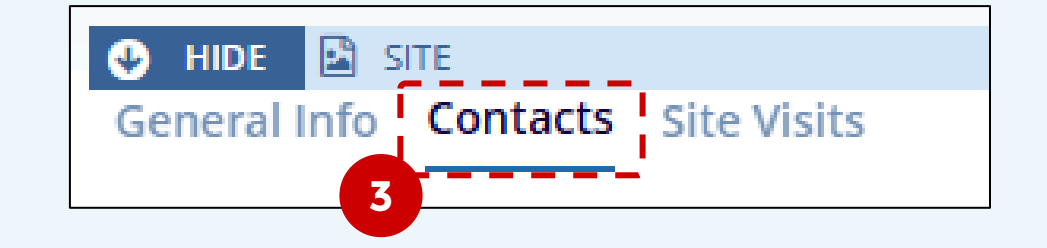

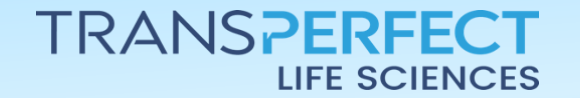

3

Page 1 of 3

November 2024

## How to Switch Site Investigator Roles

TI version 10.6

4 Let's define a scenario: the current Principal Investigator is leaving, with a Sub-Investigator taking their place. Select the current PI and click **Edit**.

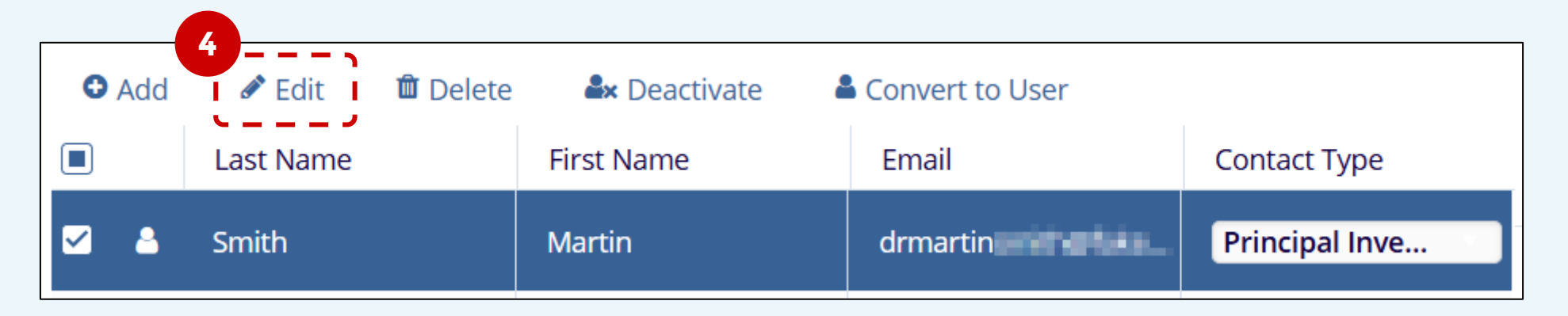

5 Using the <u>Contact Type</u> selector, pick the new role for this contact: **Former Principal Investigator**.

| Contact Type * |                           |   |  |  |  |
|----------------|---------------------------|---|--|--|--|
| Princip        | al Investigator 🔹         | × |  |  |  |
| ٩,             |                           |   |  |  |  |
| Clinica        | al Research Associate     |   |  |  |  |
| 5 Clinica      | al Research Coordinator   |   |  |  |  |
| Forme          | er Principal Investigator |   |  |  |  |

RIAL NTERACTIVE

6 Scroll down and remove the checks from Active Contact and Main Contact.

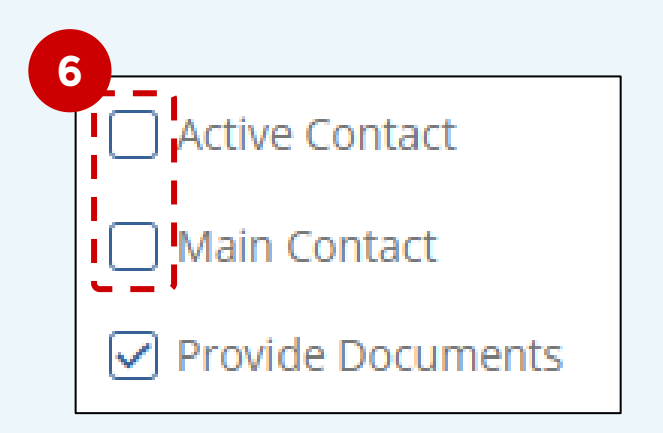

A greyed-out entry indicates the contact is inactive. Should the same individual still be attached to the study/site, you will need to create a second contact profile for them.

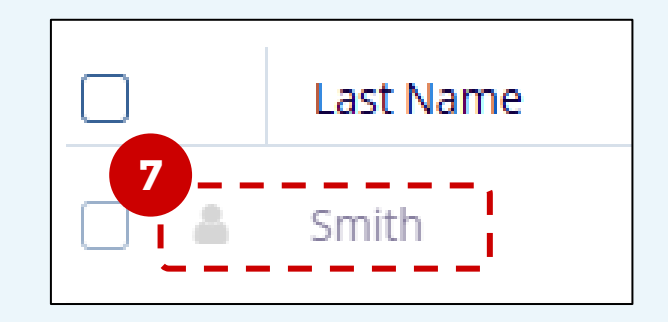

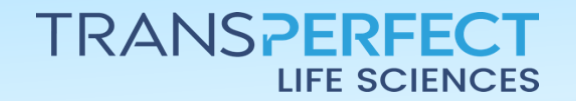

Page 2 of 3

November 2024

## How to Switch Site Investigator Roles

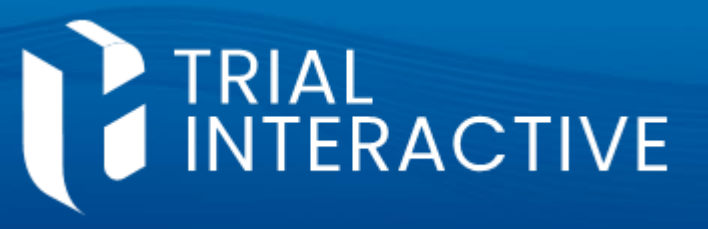

TI version 10.6

8 Perform steps **4-6** again, on the profile of the current Sub-Investigator.

| 8 |  | Contact Type *                     |   |   |
|---|--|------------------------------------|---|---|
|   |  | Former Sub-Investigator            | : | × |
|   |  | Same as investigative site address |   |   |

- 9 Add a new profile for the formerly-sub investigator, having two profiles allows Completeness Views and Reports to maintain the previous document assignments unchanged.
- 10 Use the existing bio info (mail, name, etc.) and set the contact as **Principal Investigator**, with **Active Contact** and **Provide Documents checked**. <u>Main Contact</u> is generally assigned to PIs, but this is not mandatory.

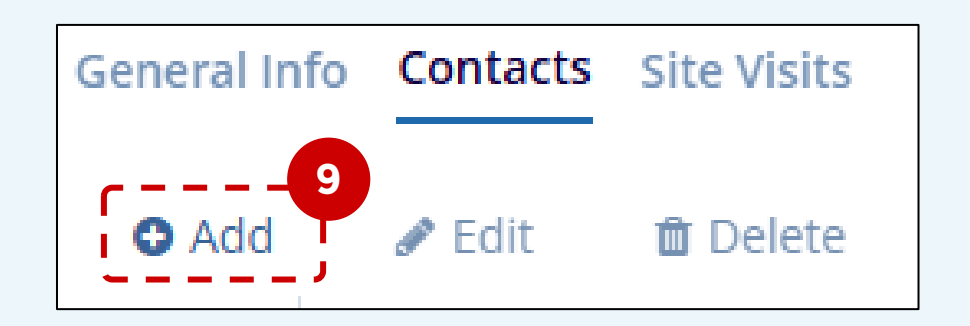

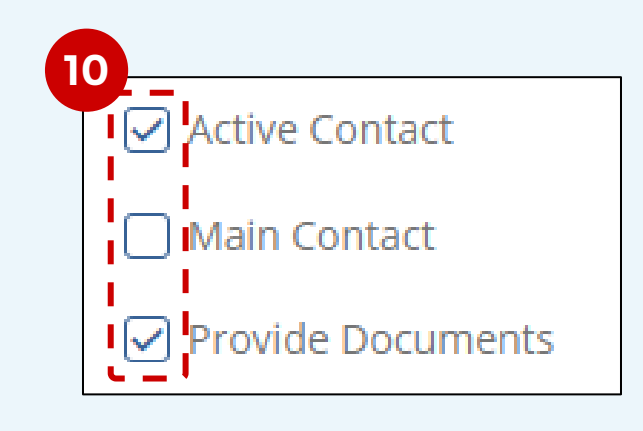

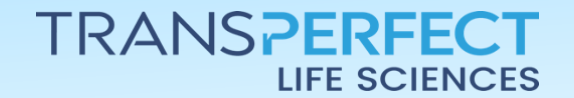

Page 3 of 3

November 2024